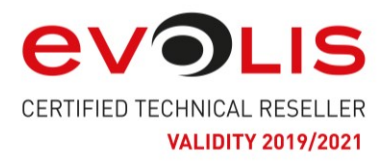

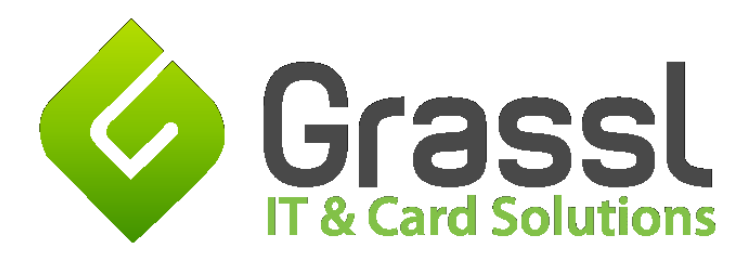

Cardpresso Bilder mit Datenbank verknüpfen:

## Annahme:

Vorhandene Excel – Tabelle mit einer Spalte "Foto". Die Spaltenüberschrift kann natürlich frei gewählt werden.

Nun gibt es mehrere Möglichkeiten die einzelnen Einträge mit dem entsprechenden Foto zu verknüpfen:

- 1. Fotos sind schon vorhanden und liegen alle in **einem** Ordner:
  - Geben Sie in der Spalte Foto den Namen des Fotos ein. (zB.: dsc001.jpg oder maier.jpg)
- 2. Füllen Sie die Spalte mit einem eindeutigen Wert. zB. Kundennummer, oder Nachname wichtig ist, dass dieser Wert in der Spalte nur einmal vorkommt. Cardpresso wird später bei der Fotozuordnung diesen Namen als Dateiname verwenden.
- 3. Es ist natürlich auch möglich keinen Wert in diese Spalte einzutragen. Cardpresso erstellt in diesem Fall einen Zufallsnamen welcher in der Spalte eingetragen wird. Das Foto selbst wird ebenfalls mit dem zufallsgenerierten Namen gespeichert.

In Cardpresso:

Erstellen Sie eine neue leere Karte und verknüpfen Sie die neue Karte mit der Exceldatenbank:

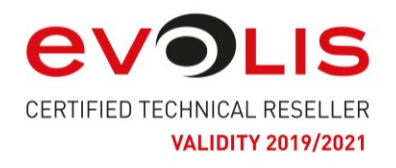

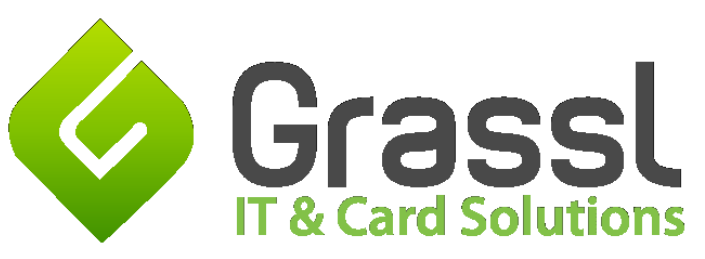

| C Datenbank Verbindungs | assistent                                                                                                    | <u>? ×</u> |
|-------------------------|----------------------------------------------------------------------------------------------------|------------|
| Bitte den passenden     | Datenbank-Treiber auswählen.                                                                                                    |            |
|                         | document Internal Database<br>cardPresso Internal Database (msAccess)<br>Direct CSV & TXT File Driver<br>Direct Excel File Driver<br>SQLite version 3<br>Direct Access File Driver<br>Open Database Connectivity (ODBC)<br>Open Database Connectivity (ODBC ansi)<br>MySQL Driver |            |
| < Back Next > Abbrechen |                                                                                                    |            |

Wählen Sie im nächsten Fenster Ihre Excel-Tabelle und bestätigen Sie alle weiteren Fenster mit next bzw. finish.

Als nächstes erscheinen auf der rechten Seite die einzelnen Spalten der Tabelle. Zu Testzwecken haben wir eine Tabelle mit 2 Spalten (name, foto) erzeugt.

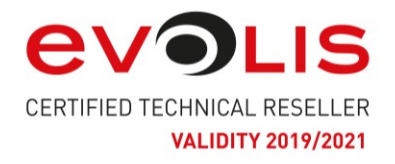

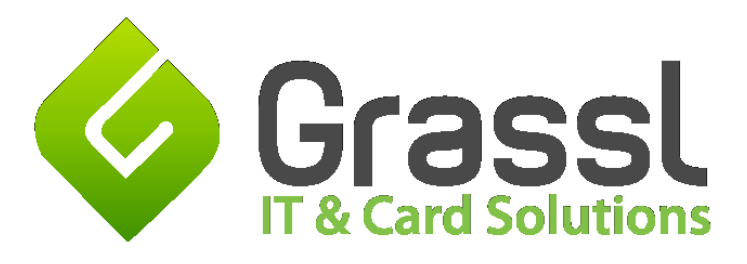

| 10<br>, I | Datenbank<br>O:/INTERN/Kartendruck/Testkarten/demo_bilder/demo |
|-----------|----------------------------------------------------------------|
|           | Tabelle demo<br>Datensatz 1 von 9                              |
|           | 2 🚽<br>Name<br>Müller Sonja                                    |
|           | Foto<br>moon1                                                  |
|           | Layouts                                                        |
|           | enbank                                                         |

Wählen Sie den Button mit den 3 Punkten, links vom Feld mit der Bezeichnung "Foto".

Stellen Sie die Eigenschaften des Feldes "Foto" wie im Bild angezeigt ein. Danach klicken Sie auf den Button mit den 3 Punkten rechts von "indizierte Grafik".

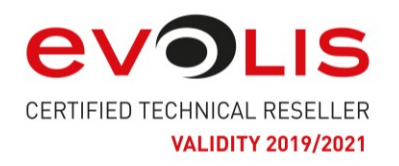

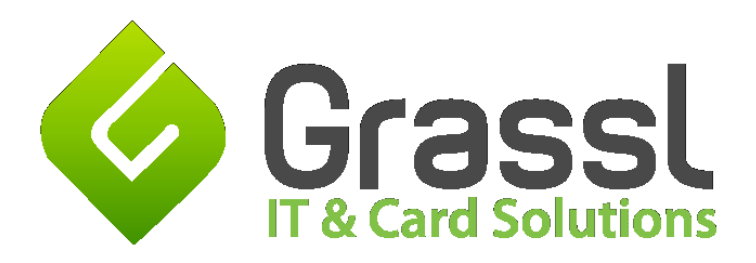

| , 10 | tio  | Datenbank<br>O:/INTERN/Kartendruck/Testkarten/demo_bilder/demo |
|------|------|----------------------------------------------------------------|
|      | 12   | Tabelle demo                                                   |
|      | ju j | Datensatz 1 von 9                                              |
|      | E Le |                                                                |
|      |      | Excel Row                                                      |
|      | P    | 2 😌                                                            |
|      | ъ    | Name                                                           |
|      | inte |                                                                |
|      | -    | Muller Sonja                                                   |
|      | art  | Foto Eigenschaften                                             |
|      | e e  | Datentyp                                                       |
|      | - 10 | Indizierte Grafik                                              |
|      | off. | Änderungen erlauben                                            |
|      | Lay  | Yes                                                            |
|      |      | Erfassen                                                       |
|      | pa   | Bild von Datei                                                 |
|      | ten  | Bild aus Datei hinzufügen                                      |
|      | Įĕ   | C:/Users/chris.EDVBG/Pictures                                  |
|      | e    | Gesichtserkennung                                              |
|      | Suc  | Nein 🔻                                                         |
|      | iten | Bildbearbeitung öffnen                                         |
|      | ă    | Ja 🔍                                                           |
|      | 브    | OK Abbrechen                                                   |
|      | Scri |                                                                |
|      | _    |                                                                |
|      |      |                                                                |
|      |      |                                                                |
|      |      |                                                                |
|      |      |                                                                |
|      |      |                                                                |
|      |      |                                                                |
|      |      |                                                                |
|      |      |                                                                |
|      |      |                                                                |
|      |      |                                                                |
|      |      |                                                                |
|      |      |                                                                |

Wählen Sie im Feld "Bildverzeichnis" das Verzeichnis aus in welches Cardpresso die Bilder (bei Auswahl durch Cardpresso) speichern soll bzw. wenn in Excel schon der korrekte Name des Bildes gespeichert wurde das Verzeichnis mit den korrespondierenden Fotos.